1. Для того чтобы скачать приложение, зайдите в Google Play или Apple Store. В поисковике пишете Balance и скачиваете приложение.

2. После установления необходимо открыть приложение.

3. Выбираете язык.

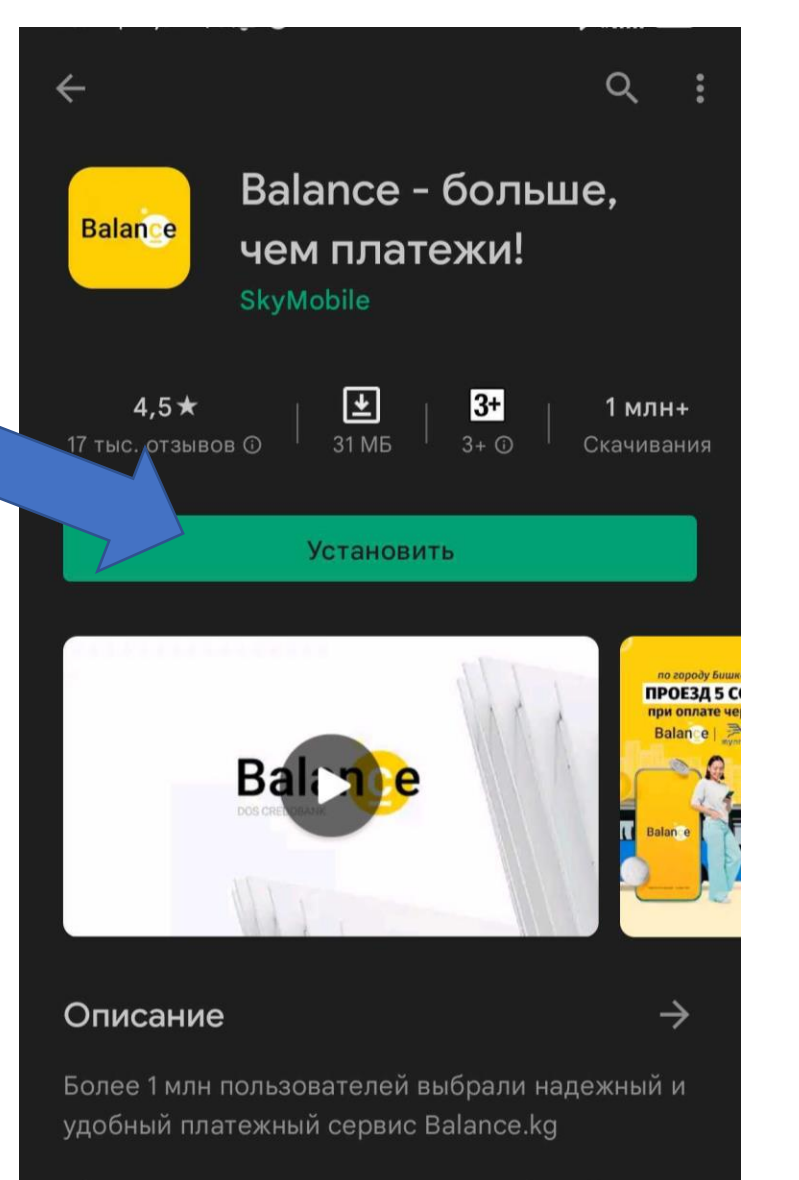

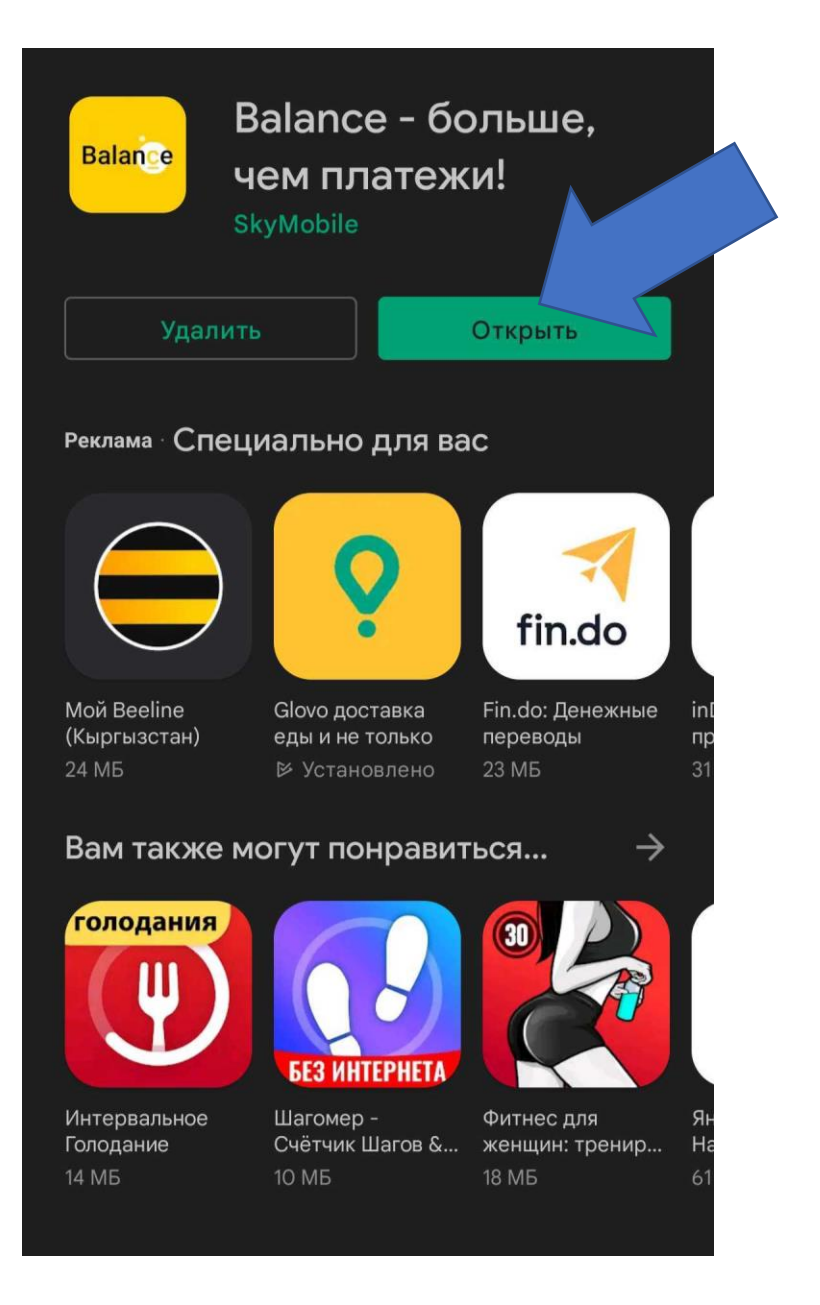

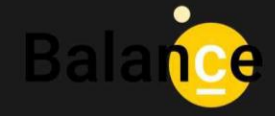

Тилиңизди тандаңыз: Выберите язык: Select a language:

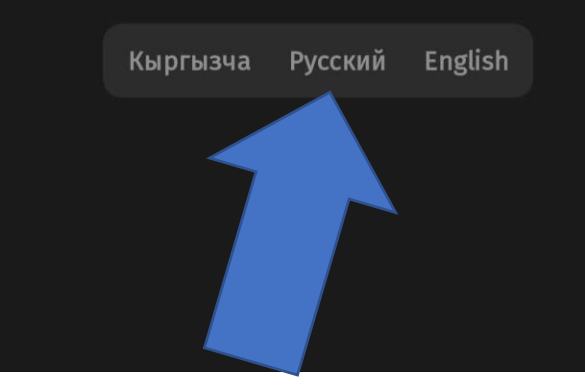

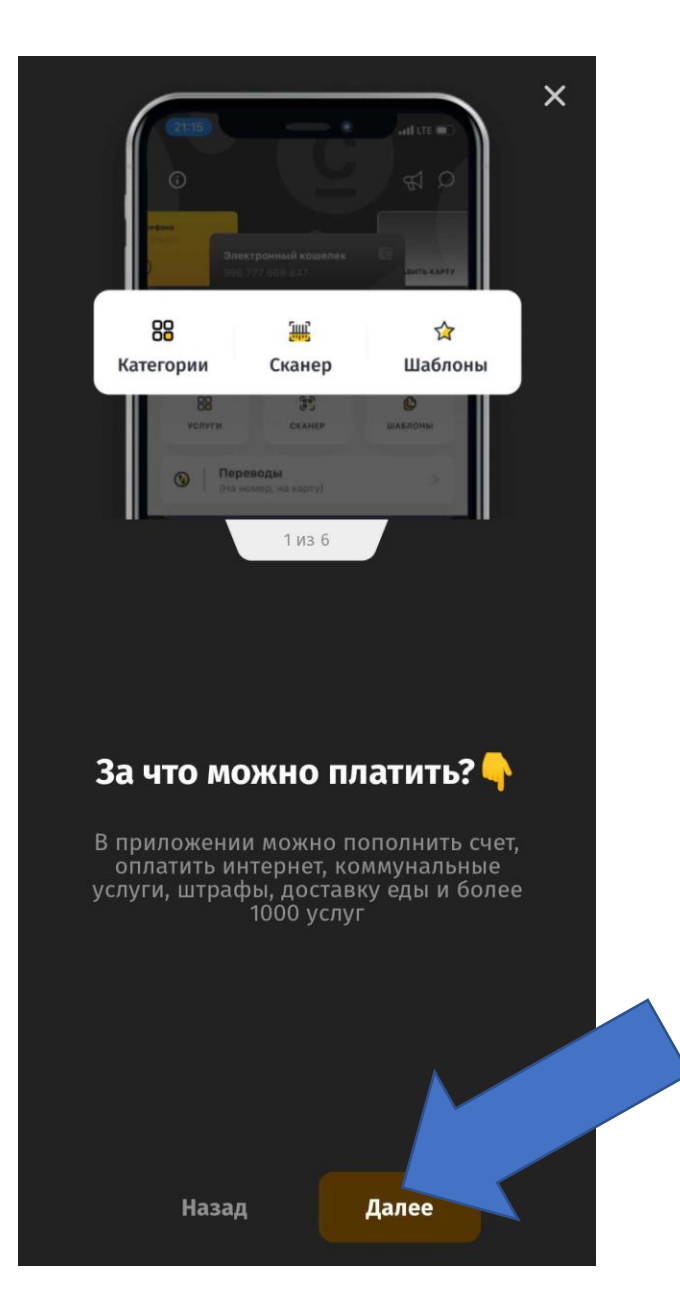

#### 5. На жима ете кнопку «Готово».

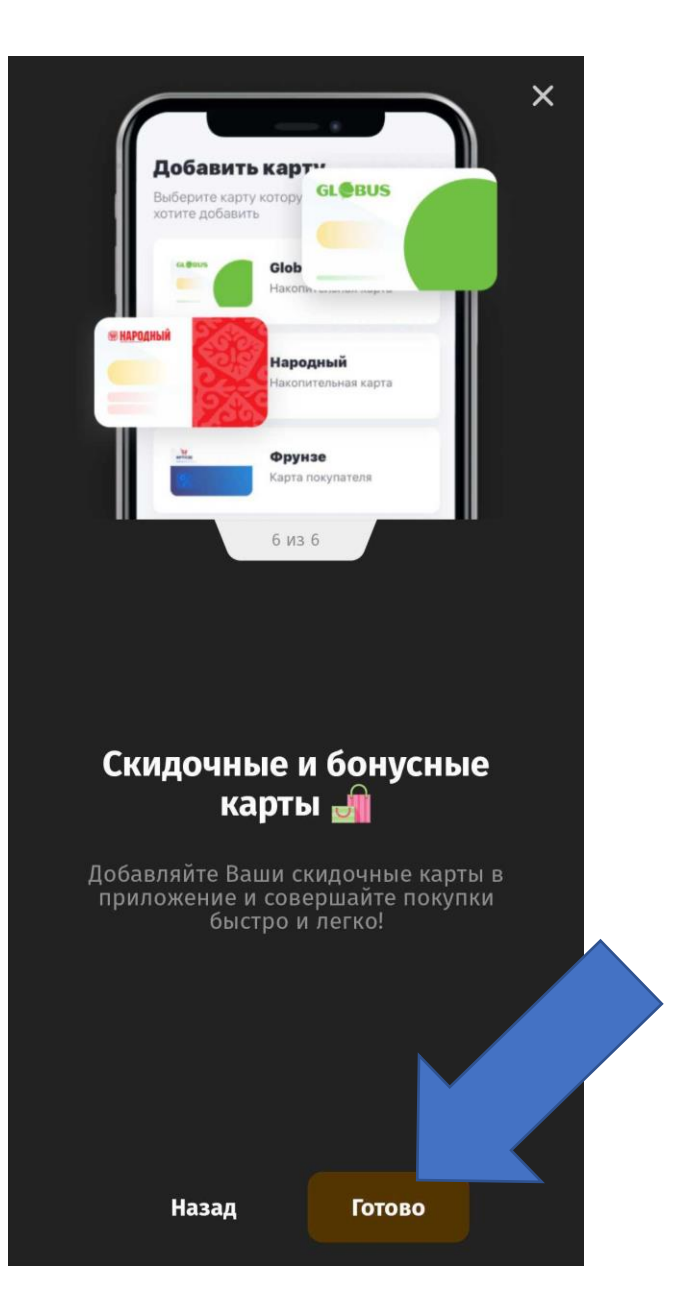

6. Пишете номер своего телефона и на жима ете кнопку «Войти».

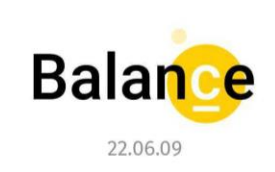

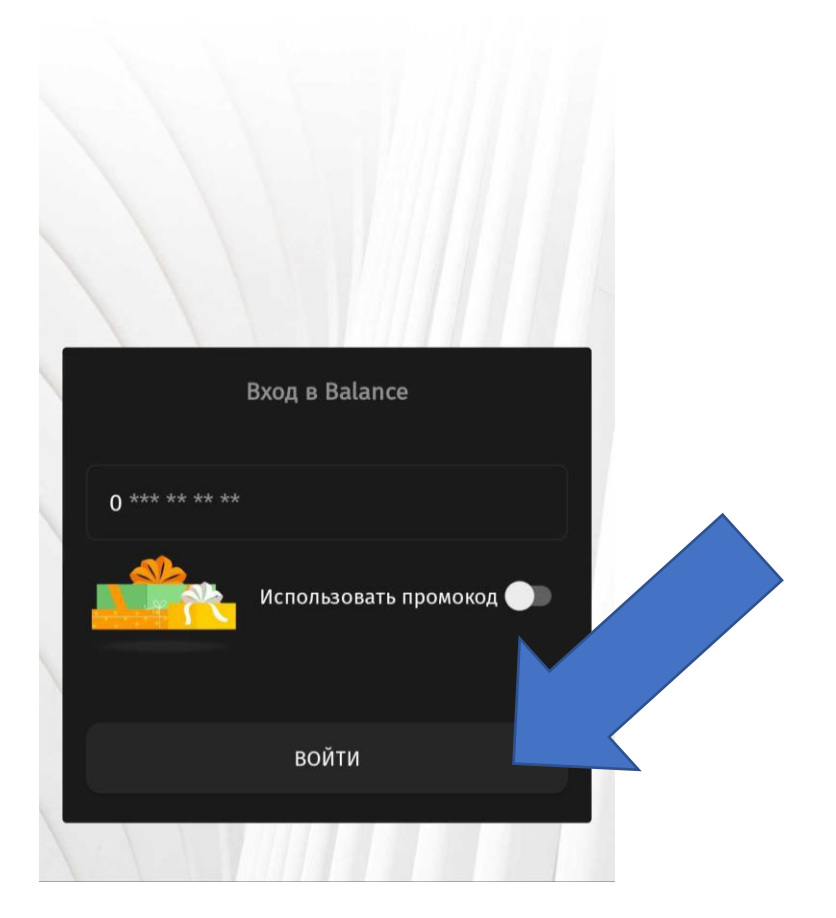

#### 7. Вам придет сообщение с кодом. Пишете код и на жима ете кнопку «Войти»

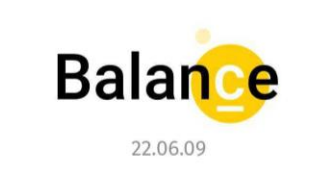

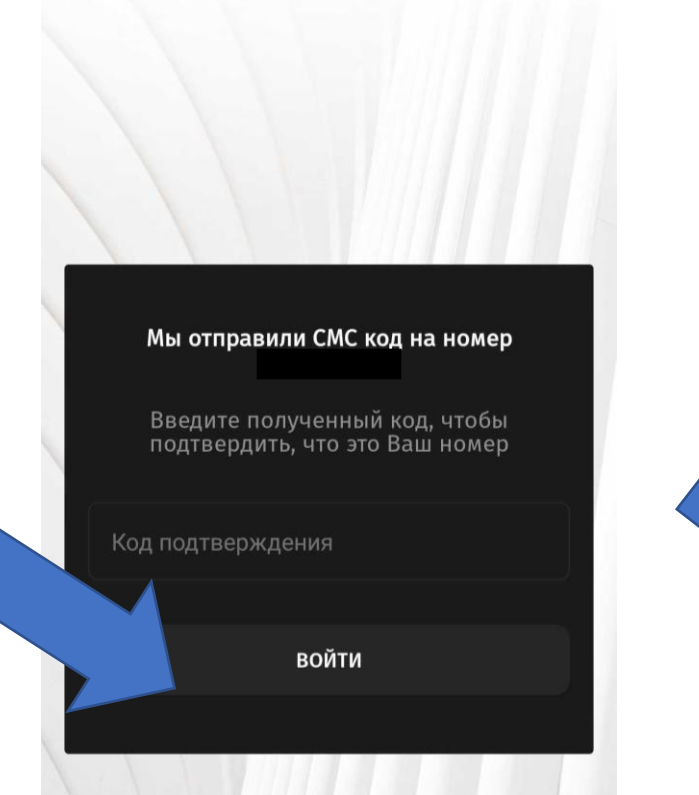

8. Ставите на всех пунктах галочки для принятия условий пользования. Затем на жимаете кнопку «Продолжить»

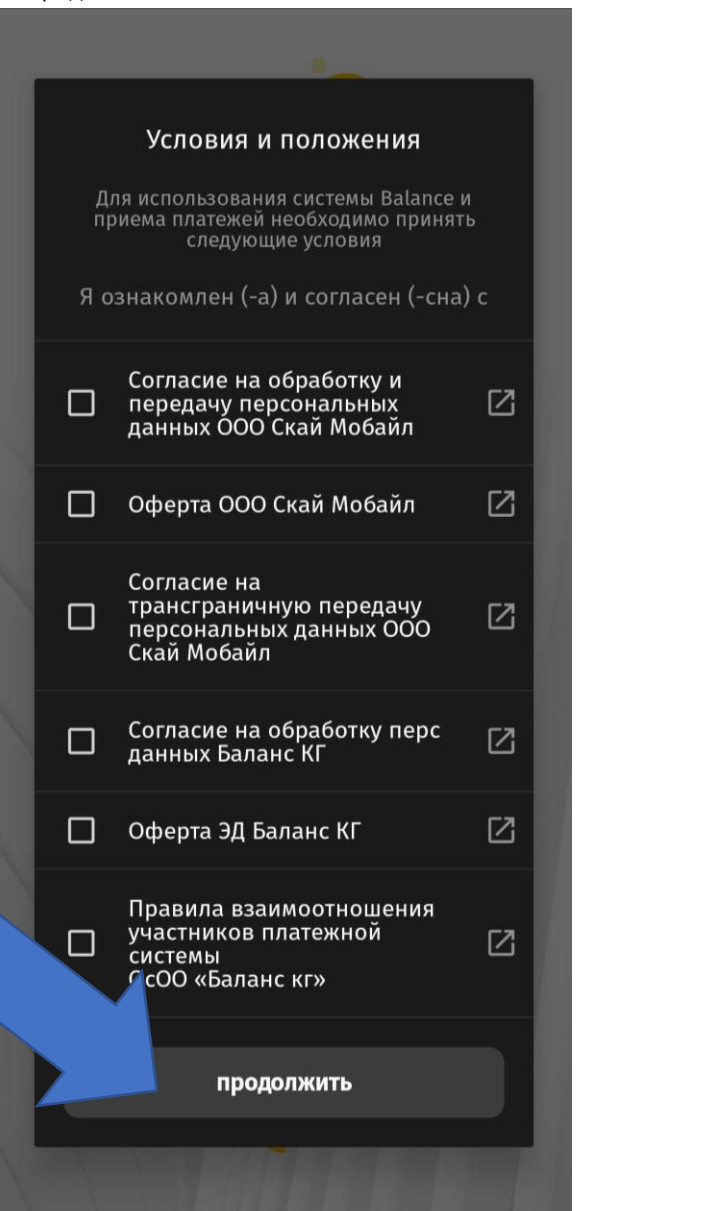

9. Придумайте свой PIN-код и вводите его 2 раза.

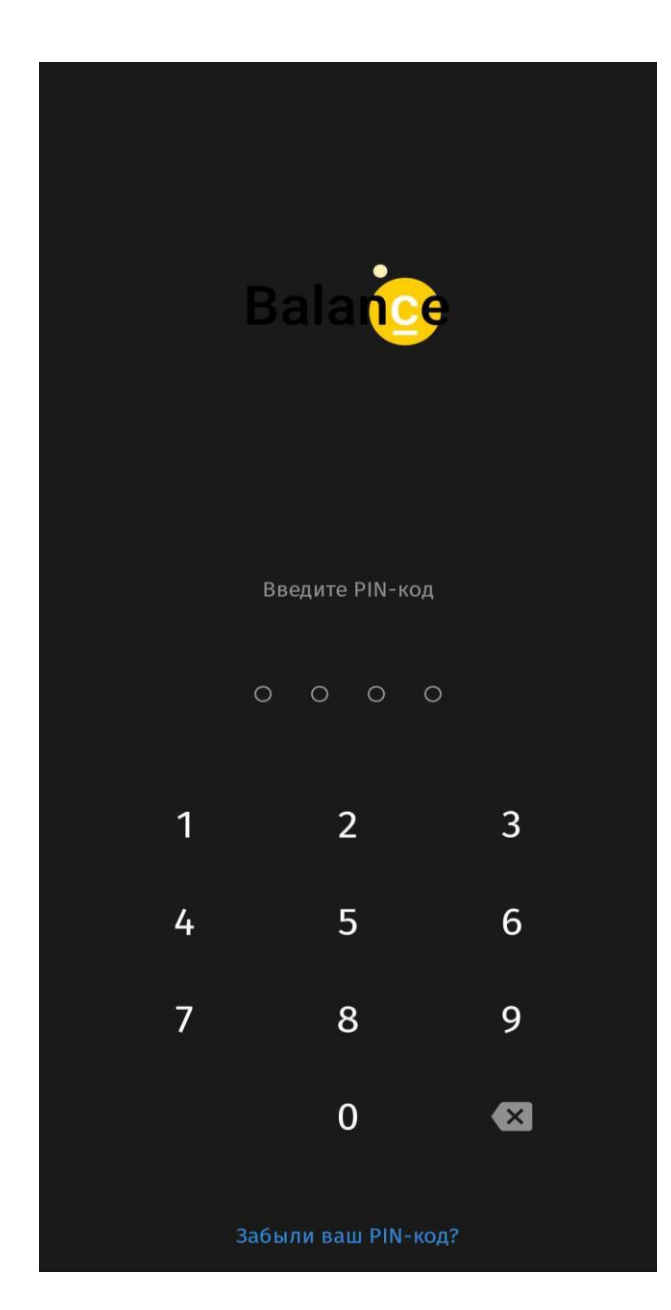

10. После того как зашли в приложение, на жима ете кнопку «Онла йн-иде нтификация».

![](_page_3_Figure_1.jpeg)

11.На жима е те кнопку «Пройти онла йн-иде нтифика цию».

![](_page_3_Picture_3.jpeg)

12. Здесь есть краткая информация по прохождению идентификации.

![](_page_3_Picture_5.jpeg)

## Онлайн-идентификация

![](_page_3_Picture_7.jpeg)

Как пройти Онлайн идентификацию?

Для прохождения Онлайн идентификации Вам нужно заполнить все данные. Онлайн идентификация доступна только для резидентов КР. Нерезиденты КР могут пройти идентификацию в любом отделении ОАО «Дос-Кредобанк»

| •        | Верификация пользователя                                                      | 100 |
|----------|-------------------------------------------------------------------------------|-----|
| ۲        | Адрес и работа                                                                | 3   |
| <u>~</u> | Подтверждаю что являюсь бенефициарным<br>лицом (конечный выгодоприобретатель) |     |
| <u>~</u> | Не являюсь публичным должностным лицом                                        |     |
| ~        | Статус клиента - резидент                                                     |     |
| <u>~</u> | Я подтверждаю, что являюсь владельцем<br>этого номера                         |     |
|          | Я согласен и ознакомлен с условиями и                                         |     |

13. На жима ете кнопку «Верификация пользователя» и подста вляете переднюю сторону па спорта затем заднюю.

| Онлайн-идентификация         Горования         Как пройти Онлайн         Мак пройти Онлайн         Как пройти Онлайн         Аля прохождения Онлайн идентификация         Аля прохождения Онлайн идентификация         Аля прохождения Онлайн идентификация         Фареступна только для         Верификация пользователя         Адрес и работа         Подтверждаю что являюсь бенефициарным         Подтверждаю что являюсь бенефициарным         Не являюсь публичным должностным лицом | Онлайн-идентификация         Горования       Как пройти Онлайн         Как пройти Онлайн       >         Аля прохождения Онлайн идентификацию       >         Аля прохождения Онлайн идентификация       >         Фрески работа       >         Верификация пользователя       >         Адрес и работа       >         Подтверждаю что являюсь бенефициарным лицом (конечный выгодоприобретатель)                                                                                                    |
|----------------------------------------------------------------------------------------------------|----------------------------------------------------------------------------------------------------|
| Как пройти Онлайн         Как пройти Онлайн         марантификацию?         Аля прохождения Онлайн идентификации         Вам нужно заполнить все данные. Онлайн         идентификация доступна только для         ройти идентификацию в любом отделении         ОАО «Дос-Кредобанк»         Верификация пользователя         Адрес и работа         Подтверждаю что являюсь бенефициарным лицом (конечный выгодоприобретатель)         Не являюсь публичным должностным лицом                | Как пройти Онлайн         >           Для прохождения Онлайн идентификации         >           Для прохождения Онлайн идентификации         >           Для прохождения Онлайн идентификации         >           Для прохождения Онлайн идентификации         >           Для прохождения Онлайн идентификации         >           Для прохождения Онлайн идентификации         >           Для прохождения Онлайн идентификации         >           Для прохождения Онлайн идентификации         >           Для прохождения Онлайн идентификации         >           Для прохождения Онлайн идентификации         >           Для прохождения Онлайн идентификации         >           Верификация пользователя         >           Адрес и работа         >           Подтверждаю что являюсь бенефициарным лицом (конечный выгодоприобретатель) |
| Для прохождения Онлайн идентификации<br>Вам нужно заполнить все данные. Онлайн<br>идентификация доступна только для<br>резидентов КР. Нерезиденты КР могут<br>пройти идентификацию в любом отделении<br>ОАО «Дос-Кредобанк»<br>Верификация пользователя ><br>Адрес и работа ><br>Подтверждаю что являюсь бенефициарным<br>лицом (конечный выгодоприобретатель)<br>Не являюсь публичным должностным лицом                                                                                     | Для прохождения Онлайн идентификации<br>Вам нужно заполнить все данные. Онлайн<br>идентификация доступна только для<br>резидентов КР. Нерезиденты КР могут<br>пройти идентификацию в любом отделении<br>ОАО «Дос-Кредобанк»<br>Верификация пользователя ><br>Адрес и работа ><br>Подтверждаю что являюсь бенефициарным<br>лицом (конечный выгодоприобретатель)                                                                                                    |
| <ul> <li>Верификация пользователя</li> <li>Адрес и работа</li> <li>Адрес и работа</li> <li>Подтверждаю что являюсь бенефициарным лицом (конечный выгодоприобретатель)</li> <li>Не являюсь публичным должностным лицом</li> </ul>                                                                                                    | <ul> <li>Верификация пользователя</li> <li>Адрес и работа</li> <li>Адрес и работа</li> <li>Подтверждаю что являюсь бенефициарным лицом (конечный выгодоприобретатель)</li> </ul>                                                                                                    |
| <ul> <li>Адрес и работа</li> <li>Подтверждаю что являюсь бенефициарным лицом (конечный выгодоприобретатель)</li> <li>Не являюсь публичным должностным лицом</li> </ul>                                                                                                    | <ul> <li>Адрес и работа</li> <li>Подтверждаю что являюсь бенефициарным лицом (конечный выгодоприобретатель)</li> </ul>                                                                                                    |
| Подтверждаю что являюсь бенефициарным<br>лицом (конечный выгодоприобретатель) Не являюсь публичным должностным лицом                                                                                                    | Подтверждаю что являюсь бенефициарным<br>лицом (конечный выгодоприобретатель)                                                                                                    |
| 🖌 Не являюсь публичным должностным лицом                                                                                                    |                                                                                                    |
|                                                                                                    | Не являюсь публичным должностным лицом                                                                                                    |
| 🖌 Статус клиента - резидент                                                                                                    | 🖌 Статус клиента - резидент                                                                                                    |
| <ul> <li>Я подтверждаю, что являюсь владельцем<br/>этого номера</li> <li>Я согласен и ознакомлен <u>с условиями и</u><br/>правилами</li> </ul>                                                                                                    | <ul> <li>Я подтверждаю, что являюсь владельцем<br/>этого номера</li> <li>Я согласен и ознакомлен с условиями и<br/>правилами</li> </ul>                                                                                                    |

14. Сделайте фотографию с паспортом в руке, чтобы были видны лицо и передняя сторона паспорта.

![](_page_4_Picture_3.jpeg)

15. Прописываете данные паспорта. Нажимаете кнопку «Подтвердить».

| ~        | - Ва <b>lवасе</b> ортные данные |
|----------|---------------------------------|
| г        | Таспорт                         |
| <u></u>  |                                 |
| đ        | <b>Фамилия</b>                  |
| -        |                                 |
| ν        | 1мя                             |
|          |                                 |
| C        | Этчество                        |
| <u>1</u> |                                 |
| *        | При наличии в паспорте          |
| Ļ        | Дата рождения                   |
| <u></u>  |                                 |
| Ļ        | Цата выдачи                     |
|          |                                 |
| Ļ        | Цата окончания срока действия   |
| <u></u>  |                                 |
| C        | Орган выдавший документ         |
| -        |                                 |
| A        | Адрес проживания<br>}           |
|          | •                               |
|          | Подтвердить                     |
|          |                                 |
|          | Отмена                          |
|          |                                 |

# 16. На жима ете кнопку «Подтвердить» для подтверждения корректности па спортных да нных.

| Паспорт                                                                                                    |
|----------------------------------------------------------------------------------------------------|
|                                                                                                    |
|                                                                                                    |
|                                                                                                    |
|                                                                                                    |
|                                                                                                    |
| ЯМЯ                                                                                                    |
|                                                                                                    |
|                                                                                                    |
|                                                                                                    |
|                                                                                                    |
|                                                                                                    |
| Нажав "ПОДТВЕРДИТЬ" Вы                                                                                       |
| гарантируете корректность данных,                                                                            |
| и осознаете ответственноств за действие                                                                      |
|                                                                                                    |
| ОТМЕНА ПОДТВЕРДИТЬ                                                                                           |
|                                                                                                    |
| Дата окончания срока действия                                                                                |
| Дата окончания срока действия                                                                                |
| Дата окончания срока действия                                                                                |
| Дата окончания срока действия<br>Орган выдавший документ                                                     |
| Дата окончания срока действия<br>Орган выдавший документ                                                     |
| Дата окончания срока действия<br>Орган выдавший документ                                                     |
| Дата окончания срока действия<br>Орган выдавший документ<br>Алоес пооживания                                 |
| Дата окончания срока действия<br>Орган выдавший документ<br>Алоес пооживания                                 |
| Дата окончания срока действия<br>Орган выдавший документ<br>Алоес проживания                                 |
| Дата окончания срока действия<br>Орган выдавший документ<br>Алоес пооживания<br>Подтвердить                  |
| Дата окончания срока действия<br>Орган выдавший документ<br>Алоес пооживания<br>Подтвердить                  |
| Дата окончания срока действия<br>Орган выдавший документ<br>Алоес пооживания<br><b>Подтвердить</b><br>Отмена |

#### 17. На жима ете кнопку «Адрес и работа»

![](_page_5_Picture_3.jpeg)

18. За полняете строки в соответствии с адресом проживания и местом работы.

| ÷            | Адрес и работа |  |
|--------------|----------------|--|
| Район *      |                |  |
| Айыльный а   | ймак           |  |
| Село, посело | ок, ПГТ        |  |
| Мкр, жилмас  | ссив           |  |
| Улица *      |                |  |
| Номер дома   |                |  |
| Номер кварт  | гиры           |  |
| Место работ  | ы*             |  |
| Должность *  |                |  |
|              |                |  |
|              | Далее          |  |

#### 19. На жима ете кнопку «Я согла сен и озна комлен с условиями и пра вила ми».

![](_page_6_Picture_1.jpeg)

20. Прочита йте содержимое. И на жмите кнопку «Прочита но».

NUPI DISCION I CONJONNIA HA CPOR ACHCIDIN электронного кошелька: - С целью получения рассылки материалов информационного/рекламного на указанный в заявлении номер телефона; - С целью использования в дальнейшем в документах Банка простой электронной подписи для подтверждения моих действий, связанных с электронным кошельком. - Третьим лицам в рамках оказания такими третьими лицами мне услуг в приложении Balance.kg для целей и на срок пользования мною услугами в Balance.kg, оператору сотовой связи, абонентский номер в сети которого используется в приложении Balance.kg, в том числе для оказания услуг связи и корректировки моих данных в базе оператора, а также для получения доступа указанных лиц к государственным услугам, в том числе к базе данных ГРС и Государственного реестра национальных паспортов граждан КР для верификации предоставленных мною данных; - Иным лицам для целей, не противоречащих законодательству в сфере правового регулирования работы с персональными данными. Данное согласие действует в течение всего срока предоставления мне услуг, для целей которых предоставлены мои персональные данные, и хранения данных об оказанных услугах в соответствии с законодательством Кыргызской Республики. С Договором, Правилами пользования банковской платежной картой, Публичной офертой, Правилами электронных денег, тарифами и руководством ознакомлен(а) и обязуюсь их выполнять. Я понимаю все риски, связанные с оплатой через Интернет, обязуюсь хранить и не передавать данные карты третьим лицам. Я уведомлен, что в случае неполного/ некорректного предоставления мною данных мне может быть отказано в проведении идентификации».

Прочитано

21. На жима ете кнопку «Отправить за явку». И ждете сообще ния обуспе шном иде нтифицирова нии.

![](_page_6_Picture_6.jpeg)

### Онлайн-идентификация

![](_page_6_Picture_8.jpeg)

Как пройти Онлайн идентификацию?

>

Для прохождения Онлайн идентификации Вам нужно заполнить все данные. Онлайн идентификация доступна только для резидентов КР. Нерезиденты КР могут пройти идентификацию в любом отделении ОАО «Дос-Кредобанк»

| 🛛 Адр          | рес и работа                                                    | >           |
|----------------|-----------------------------------------------------------------|-------------|
|                |                                                                 |             |
| И лицо         | верждаю что являюсь бенефициа<br>м (конечный выгодоприобретател | рным<br>1ь) |
| 🖌 Не я         | зляюсь публичным должностным                                    | лицом       |
| 🖌 Стат         | ус клиента - резидент                                           |             |
| Я под<br>этого | атверждаю, что являюсь владелы<br>о номера                      | цем         |
| И сог          | ласен и ознакомлен <u>с условиями и</u><br>илами                |             |

Отправить заявку

22. Когда Вам придет сообщение обуспешном идентифицировании, позвоните по одному из номеров: 022 008899; 0551008899; 0701008899 и сообщите нашим сотрудникам.

> Pozdravlyaem! Vy uspeshno proshli identifikaciu v Balance.kg!

# Balance

# Balance.kg - Мобильный кошелек.

Пополняйте и используйте мобильный кошелек Баланс 24/7 в самых

balance.kg

Сейчас

На этот короткий код нельзя отправить ответ.

![](_page_7_Picture_8.jpeg)